## Manuelle Eingabe des VR-NetKeys in der VR-BankingApp

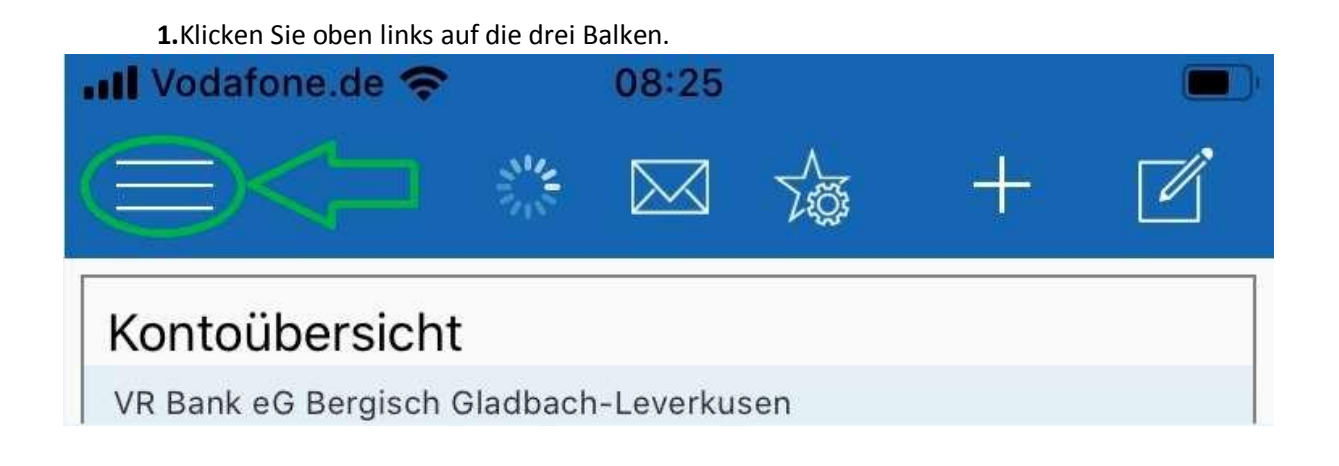

Klicken Sie nun auf "Einstellungen" (2) und dann auf "VR Bank eG Bergisch Gladbach Leverkusen"(3).

| .II Voda   | fone.de 😴 08:26                         |  |  |
|------------|-----------------------------------------|--|--|
| V          | VR Bank eG<br>Bergisch Gladbach-Leverku |  |  |
| $\bowtie$  | Postfach (29)                           |  |  |
| $\Diamond$ | Benachrichtigungen                      |  |  |
| ß          | Mein Berater                            |  |  |
|            | Meine Bank                              |  |  |
| Sonst      | iges                                    |  |  |
| $\bigcirc$ | Geldautomaten                           |  |  |
| 07         | VR-BankCard Plus                        |  |  |
| C          | Sperrhotline                            |  |  |
| ?          | FAQ                                     |  |  |
| J          | Datenschutzerklärung                    |  |  |
| i          | Impressum                               |  |  |
| Į į        | Einstellungen                           |  |  |
| →          | Abmelden                                |  |  |

2.

## 3.

| III Vodafone.de 🗢 08:26          |   |
|----------------------------------|---|
|                                  |   |
|                                  |   |
| Allgemein                        |   |
| Allgemeine Einstellungen         | > |
| Favoriten                        | > |
| Kwitt                            | > |
| Benachrichtigungen               | > |
| Funktionen zurücksetzen          |   |
| Anwendung zurücksetzen           |   |
| Konten verwalten                 | > |
| Touch ID                         | > |
|                                  |   |
| Banken                           |   |
| VR Bank eG Bergisch Gladbach-Lev | > |

Pankvorhindung hinzufügan

Wählen Sie das Feld "VR-Net Key oder Alias" aus (4) und tragen dort den VR-NetKey ein (5).

| Vodafone de 🔿 08:27                                                                  | 5.                                       |        |  |
|--------------------------------------------------------------------------------------|------------------------------------------|--------|--|
| Zurück Einstellungen                                                                 | VR-NetKey                                | ändern |  |
| Einstellungen<br>Bankleitzahl                                                        | VRK?????????? Curch neuen VR<br>ersetzen |        |  |
| 37062600                                                                             | -                                        |        |  |
| VR-NetKey oder Alias                                                                 | Abbrechen                                | ок 🧲   |  |
| PIN speichern<br>An                                                                  |                                          |        |  |
| TAN Verfahren                                                                        |                                          |        |  |
| SecureGo                                                                             |                                          |        |  |
| Hinweis: Die Nutzung von mobileTAN wird aus<br>Sicherheitsgründen nicht unterstützt. |                                          |        |  |
| Funktionen                                                                           |                                          |        |  |
| PIN ändern                                                                           |                                          |        |  |

6. Sie erhalten nun folgende Meldung die Sie mit "Ok" bestätigen.

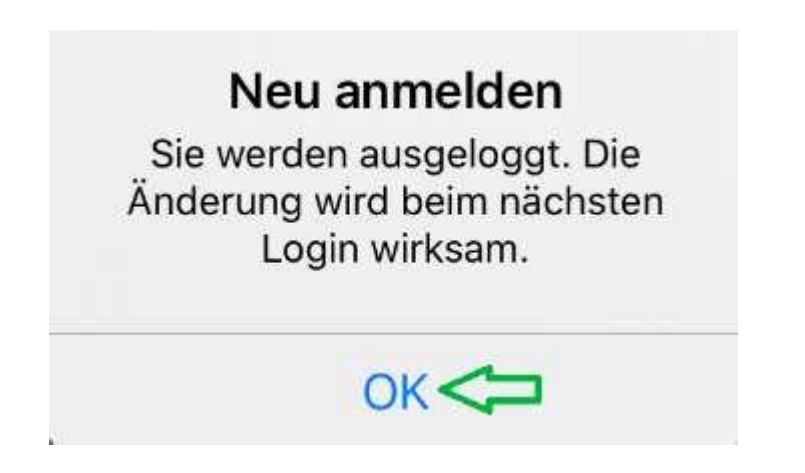